# **TPLINK Bluetooth USB** Adapter UB500 User Manual

## Manualsum, simplified manuals

Table of Contents

- TP-LINK Bluetooth USB Adapter UB500 Plus User Guide
  - Get to Know About Your Adapter
  - Connect to a Computer
  - Install Bluetooth Driver
  - Install Bluetooth Adapter's Driver
  - Pair With Your Bluetooth Devices
    - Uninstall Bluetooth Adapter's Driver
  - Appendix: Troubleshooting

# **TP-LINK Bluetooth USB Adapter UB500 Plus User Guide**

TPLINK Bluetooth USB Adapter UB500 User Manual

(2BCGWUB500PLUS)

Get to Know About Your Adapter

<u>Manualsum</u>

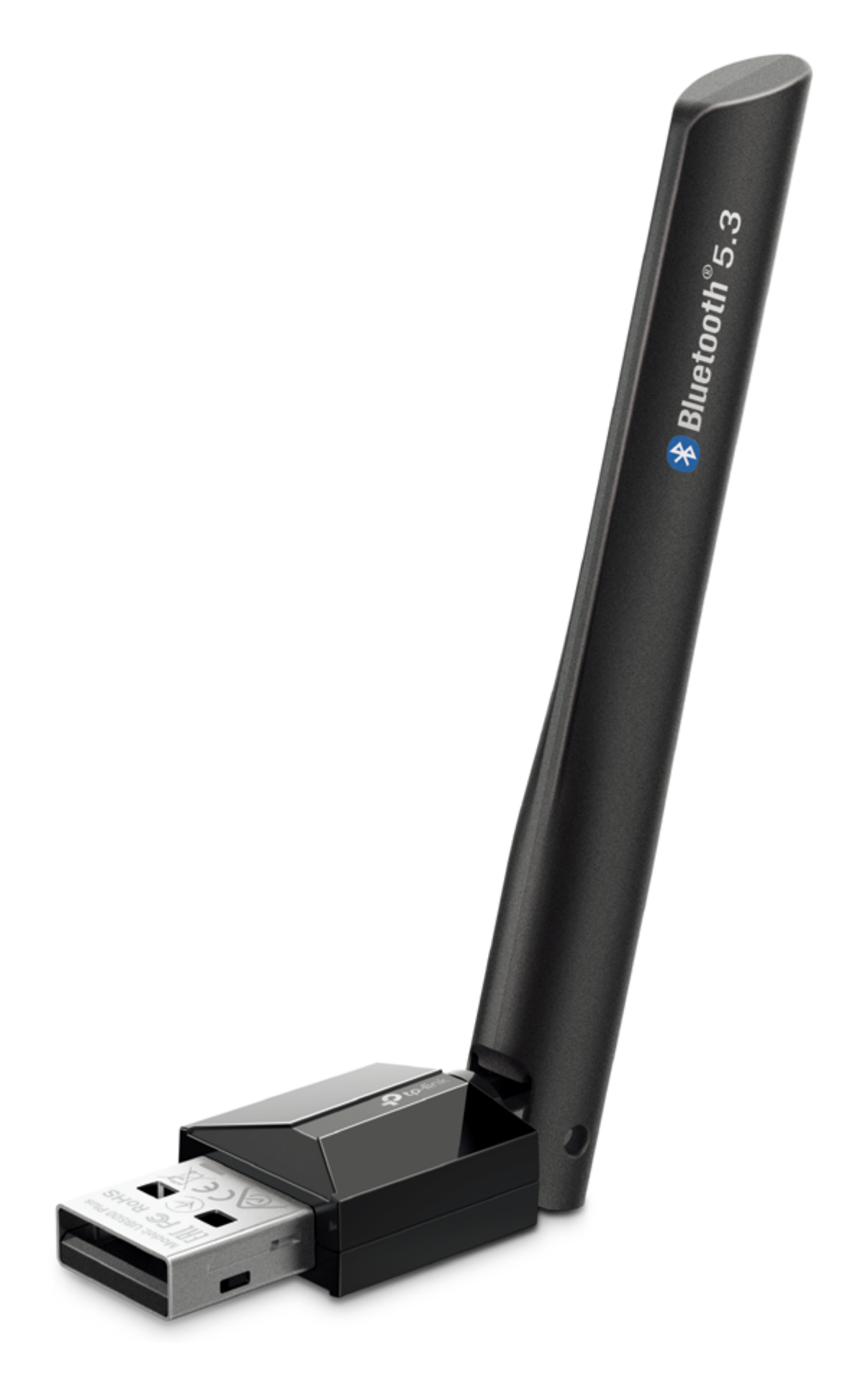

<u>Manualsum</u>

TP-Link Long Range Bluetooth USB Adapter supports advanced Bluetooth 5.3 and enables wireless connectivity with a wide range of devices such as computers, printers, phones, headsets, speakers, keyboards, controllers, etc.

Plug in Win 11/10/8.1/7 system to enjoy a wireless communication with Bluetooth-enabled devices.

- 1. Supports Windows 11/10/8.1/7
- 2. Backward compatible with Bluetooth 5.2/5.0/4.0 devices
- 3. Bluetooth Low Energy technology for energy-saving wireless connectivity
- 4. Adjustable, Multi-Directional Antenna improve user experience and performance in different environments.

### **Connect to a Computer**

1. Before you start using your adapter, disable all existing Bluetooth devices (both built-in and third party) from the Device Manager on Windows.

**Note:** To go to Device Manager: Right-click This PC or My Computer, select Manage, go to Device Manager and disable all existing Bluetooth devices.

2. Insert the adapter into a USB port on your computer directly.

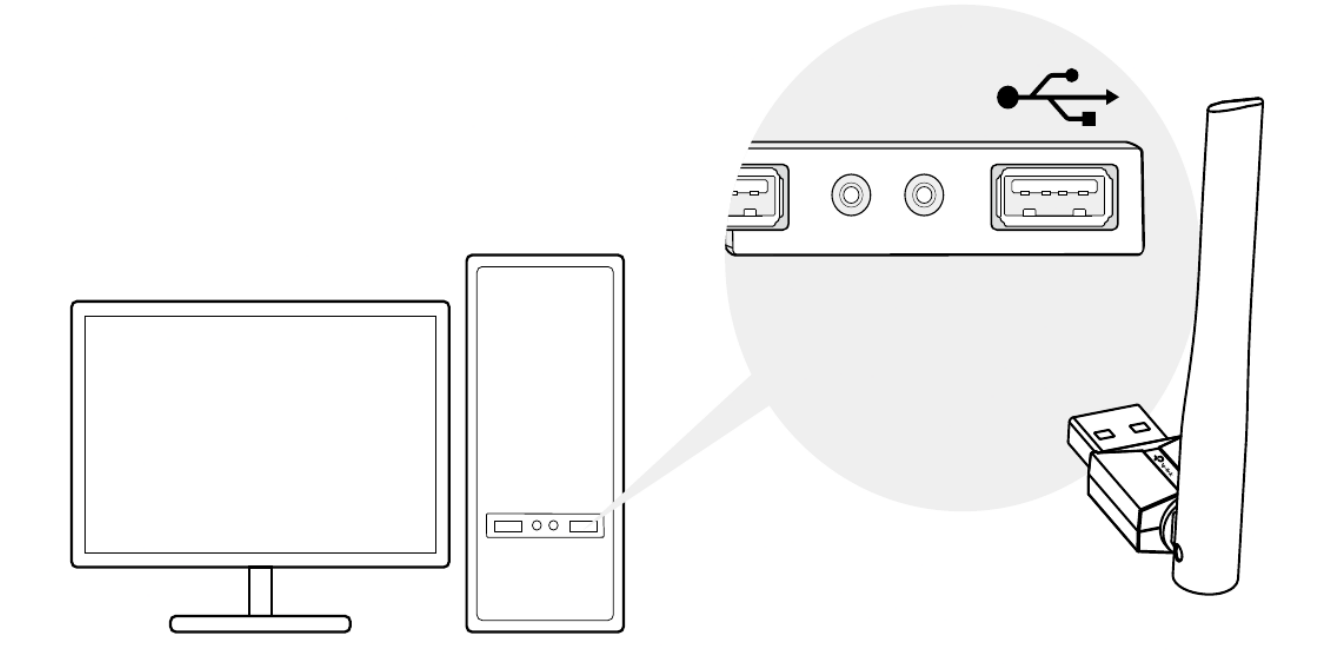

**Note:** you can try to adjust the direction of the antenna for a better performance.

**Manualsum** 

## **Install Bluetooth Driver**

#### **Install Bluetooth Adapter's Driver**

1.Download the driver at https://www.tp-link.com/download-center

**Tip:** For Windows 11/10/8.1 system, the driver installation will automatically start when connected to the internet. If not, please download the driver manually.

2.Extract the downloaded file and run the Setup.exe to start driver installation.

| TP-Link Bluetooth Driver - InstallShield Wizard                                                                                 | _            |          | $\times$ |
|----------------------------------------------------------------------------------------------------|--------------|----------|----------|
| Preparing Setup                                                                                                    |              |          |          |
| Please wait while the InstallShield Wizard prepares the setup.                                                                  |              |          |          |
| TP-Link Bluetooth Driver Setup is preparing the InstallShield Wizard, wh<br>through the rest of the setup process. Please wait. | iich will gu | uide you |          |
|                                                                                                    |              |          |          |
|                                                                                                    |              |          |          |
|                                                                                                    |              |          |          |
|                                                                                                    |              |          |          |
|                                                                                                    |              |          |          |
| InstallShield                                                                                                    |              |          |          |
|                                                                                                    |              | Cano     | el       |

3.Follow the instructions to complete installation.

4.Once the process is finished, restart your computer.

#### Notes:

- 1. Your TP-Link Bluetooth USB adapter will be listed in the Device Manager when the driver is installed correctly.
- 2. If the driver installation fails, disable the antivirus software and firewall, then try again.
- 3. In Windows 7, if a Windows Security message pops up, refer to https:// www.tp-link.com/faq-2760.html

<u>Manualsum</u>

# **Pair With Your Bluetooth Devices**

#### For Windows 7:

1. Open Start menu to access Devices and Printers.

2. Select Add Device to choose the device that you want to pair with your computer.

|   |                          |                          |                       |        | X |
|---|--------------------------|--------------------------|-----------------------|--------|---|
| 6 | 🕥 🕞 – 🚺 🕨 Computer 🕨     | My Bluetooth Devices 👻 🍫 | Search My Bluetooth D | evices | Q |
| ſ | Add Device 👻 Bluetooth S | ettings Remove Device    |                       |        | 0 |
|   | <ul> <li></li></ul>      |                          |                       |        |   |
|   | 0 items                  |                          | Customize             |        |   |
|   |                          | СН                       | 📁 🕐 🗘 🗸               |        |   |

3.Select the found-out device from the list and click Next.

**Note:** Make sure your Bluetooth device is set to be discoverable.

4.Click Finish when completing the pairing.

**Note:** During the pairing you may be prompted to enter the pairing code. You need to enter the identical code to both devices.

#### For Windows 8.1:

- 1. Open Start menu, type Bluetooth to access Bluetooth settings
- 2. Toggle on Bluetooth
- 3. Select your Bluetooth device and follow the on screen instructions to complete pairing.

#### For Windows 11/10:

1. Open Start menu, type Bluetooth to access Bluetooth settings Manualsum

- 2. Click Add Bluetooth or other device to scan for Bluetooth devices.
- 3. Select your Bluetooth device from the list and follow the on screen instructions to complete pairing.

#### Note:

- 1. Make sure your Bluetooth device is set to be discoverable.
- 2. If the Bluetooth icon doesn't appear, refer to Troubleshooting-> T1
- 3. During the pairing, you may be prompted to enter the pairing code. You need to enter the identical code to both devices.

#### **Uninstall Bluetooth Adapter's Driver**

Go to Start > All Programs > TP-Link and find the model you want to uninstall. Follow the on screen instructions to complete the uninstallation. **Note:** You can also remove the driver from Windows Device Manager:

- 1. Go to Windows Device Manager find the adapter.
- 2. Right-click the adapter and select Uninstall.
- 3. Follow the instructions to complete the uninstall.

### **Appendix: Troubleshooting**

#### T1. What should I do if the Bluetooth icon doesn't appear?

- Make sure you have turned on the Bluetooth in Windows settings.
- If there are other Bluetooth devices on the computer, disable them in Device Manager, then insert the adapter and try again.

#### T2. Why the adapter is not working with my Bluetooth device?

- Make sure your device has BLUETOOTH function.
- Make sure you have installed the latest Bluetooth driver on the computer. You can check the published driver versions from https://www.tp-link.com/download-center
- For devices with non-standard Bluetooth protocols, such as Logitech Mouse, there may be some compatibility problems.

If you still have questions and need further help, please refer to <u>https://</u><u>www.tp-link.com/faq-2316.html</u>

TPLINK Bluetooth USB Adapter UB500 User Manual